# TP700 事前準備 (出力項目を事前設定する)

1. パソコンを起動する

2. TaKaRa DiceRealTime を選択、クリックする

|    | PC<br>PC<br>I-dic-Re<br>Dic-arc-astimute | Dice_run |  |
|----|------------------------------------------|----------|--|
| 2  | Documents                                |          |  |
| 11 | TaKaRa<br>Multipla                       |          |  |
|    | ăI                                       |          |  |

3. File から New をクリック

|     |                           |                                |    | -                    |                         |     |  |
|-----|---------------------------|--------------------------------|----|----------------------|-------------------------|-----|--|
|     | File Instrument User      | Help<br>Ctrl+N Q Q 👰<br>Ctrl+O | TI | hermal Cycler Dice H | Real Time System Softwa | are |  |
|     | Data Manager              | Ctrl+M                         |    |                      |                         |     |  |
|     | Save<br>Save As           | Ctrl+S<br>Ctrl+A               |    |                      |                         |     |  |
|     | Make Full Report<br>Print | Ctrl+P                         |    |                      |                         |     |  |
|     | Exit                      |                                |    |                      |                         |     |  |
| 0.1 |                           |                                |    |                      |                         |     |  |
|     |                           |                                |    |                      |                         |     |  |
| -   |                           |                                |    |                      |                         |     |  |
|     | - Harry Martin            |                                |    |                      |                         |     |  |
|     |                           |                                |    |                      |                         |     |  |

# 4. AQ(M)を選択し、Edit をクリック

| 1       |                                                                                                    |                                |
|---------|----------------------------------------------------------------------------------------------------|--------------------------------|
|         | New Experiment Options – – ×                                                                                                 |                                |
| ① ここを選択 | Select Experiment Select Single / Multiplex O AQ(S) Absolute Quantification Single                                           |                                |
|         | RQ(M)     Relative Quantification     Single     Multiplex     Multiplex     PM(S)     Physical Action     Single     Single |                                |
|         | O PM(M) Plus / Minus Assay<br>O SNP SNP Genotyping Assay Multiplex                                                           | <ol> <li>Pdit をクリック</li> </ol> |
|         | User ID <select name="" your=""> Edit</select>                                                                               |                                |
|         | OK Cancel                                                                                                    |                                |

5. New をクリック

|                       | User Man | agement      |             |
|-----------------------|----------|--------------|-------------|
| ID First Nam Last Nar | m e-mail | Lab Name Lab | Addres Note |
|                       |          |              |             |
| ID                    |          |              | New         |
| First                 | Last     |              | Delete      |
| e-mail<br>Lab<br>Name |          |              |             |
| Address               |          |              |             |
| Note                  |          |              |             |

# 6. IDに Direct Strip PCR と入力し、Add をクリック

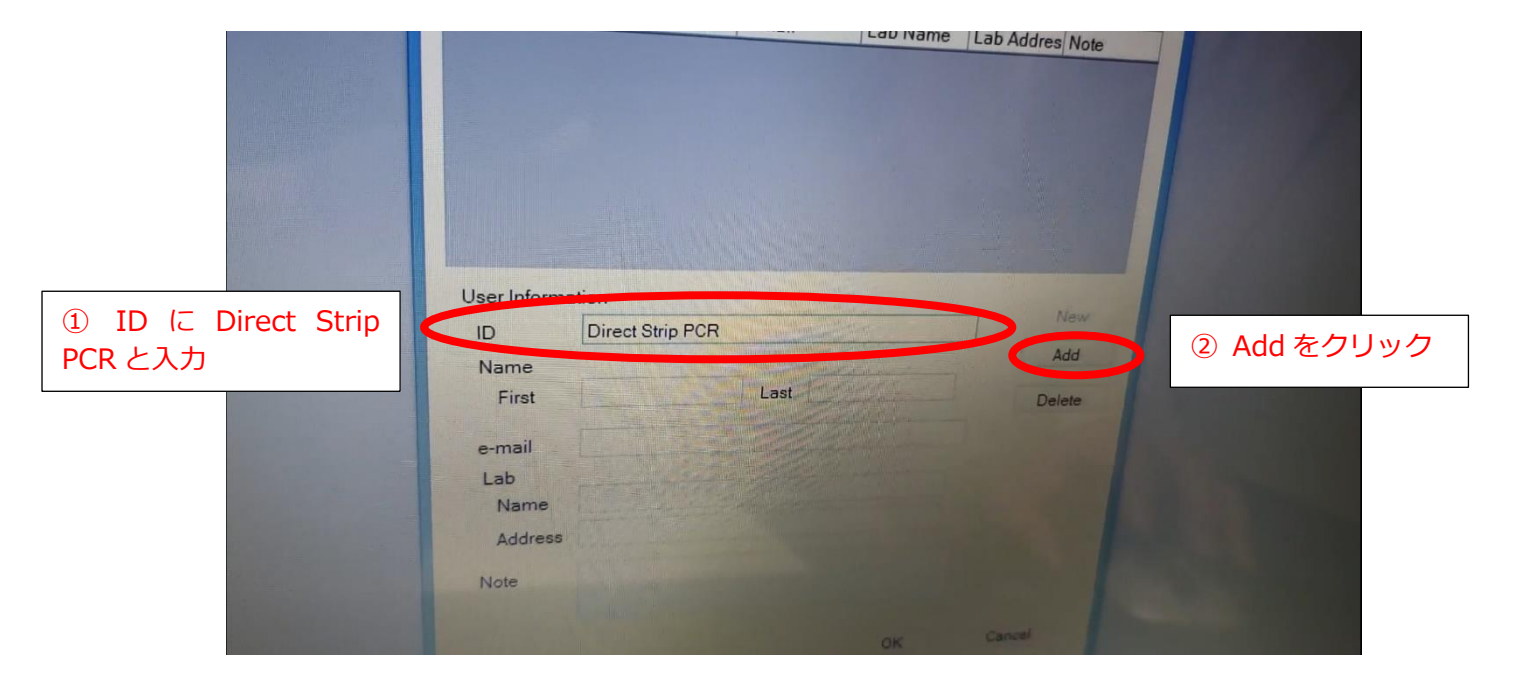

### 7. ID を確認

|                     |        | gement   |                 | × |
|---------------------|--------|----------|-----------------|---|
| Direct S            | e-mail | Lab Name | Lab Addres Note |   |
|                     |        |          |                 |   |
|                     |        |          |                 |   |
| User Information    |        |          | New             |   |
| ID Direct Strip PCR |        |          |                 |   |
| First               | Last   |          | Delete          |   |
| e-mail              |        |          |                 |   |
| Lab<br>Name         |        |          |                 |   |
| Address             |        |          |                 |   |
| Note                |        |          |                 |   |
|                     |        | ок       | Cancel          |   |

# 8. OK をクリック

| Direct S           | vami e-mail | Lab Name L | ab Addres Note |  |
|--------------------|-------------|------------|----------------|--|
|                    |             |            |                |  |
|                    |             |            |                |  |
|                    |             |            |                |  |
| User Information   |             |            |                |  |
| ID Direct Strip PC | R           |            | New            |  |
| Name               |             |            |                |  |
| First              | Last        |            | Delete         |  |
| e-mail             |             |            |                |  |
| Lab                |             |            |                |  |
| Name               |             |            |                |  |
| Address            |             |            |                |  |
| Note               |             |            |                |  |
|                    |             |            |                |  |
|                    |             |            |                |  |
|                    |             |            |                |  |

9. Direct Strip PCR を選択、OK をクリック

| Select  | Experiment Select                 | Single / Multiple |
|---------|-----------------------------------|-------------------|
| O AQ(S) | Absolute Quantification           | Single            |
| AQ(M)   |                                   | Multiplex         |
| O RQ(S) | Relative Quantification           | Single            |
| O RQ(M) | Helalive Quantilication           | Multiplex         |
| O PM(S) | Plus / Minus Assav                | Single            |
| O PM(M) | The Finne Acces                   | Multiplex         |
| ◯ SNP   | SNP Genotyping Assay              | Multiplex         |
|         |                                   |                   |
| User ID | <select name="" your=""></select> | ~ Edit            |
|         | Select Your Name>                 |                   |
|         | Direct Strip PCR                  |                   |

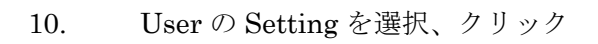

| D 2 III Section An    | alysis Instrument<br>Change | Use   | r Window       | Help    |      |   |
|-----------------------|-----------------------------|-------|----------------|---------|------|---|
|                       | Setting                     | N     | Plate Ima      |         |      |   |
| Multiplex             | Management                  | 45    | W I nate image |         |      |   |
| Experiment Options    | Target File Tem             | plate |                |         |      |   |
| Plate Setup           | ID * Dye *                  |       | Name *         | Color * | Xref | X |
| Thermal Profile Setup | 1 FAM                       | * *   | Target1        |         |      |   |
| Result / Analysis     |                             |       |                |         |      |   |
| Output Setup          |                             |       |                |         |      |   |
| Information:          |                             |       | 1000           |         |      |   |

11.Text Report を選択

| late                    | User Setting           |                             |                    |             |           | - 17 ×     |  |
|-------------------------|------------------------|-----------------------------|--------------------|-------------|-----------|------------|--|
| Name *                  | User Information       | Analysis Full Report / Prin | nt Chart Propertie | Text Report | Reset All |            |  |
|                         | ID (                   | Direct Strip PCR            |                    | A           |           | Reverse Tr |  |
|                         | Name                   |                             |                    |             |           |            |  |
|                         | First                  | Last                        |                    |             |           |            |  |
|                         | e-mail                 |                             |                    |             |           |            |  |
|                         | Lab<br>Name<br>Address |                             |                    |             |           |            |  |
| Template                | Note                   |                             |                    |             |           |            |  |
| Name / Std<br>V Sample1 |                        |                             |                    |             |           |            |  |
|                         |                        |                             |                    |             | Carcel    |            |  |

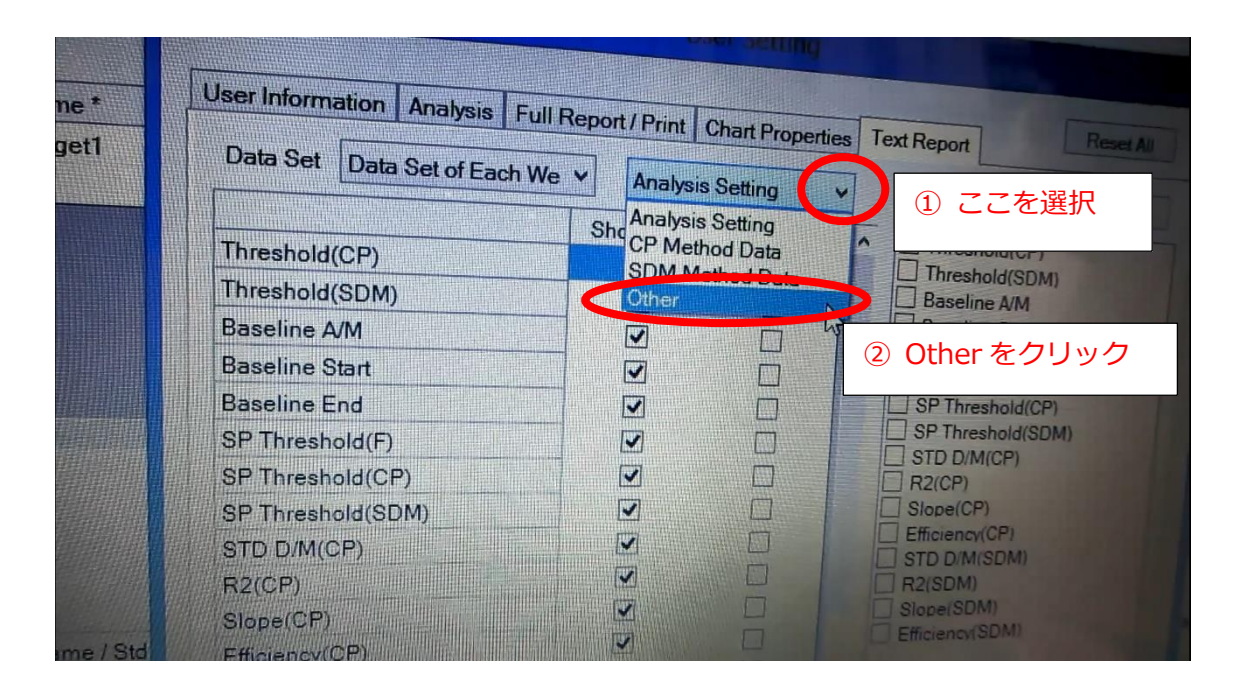

12. Analysis Setting を選択し、Other をクリック

## 13. Check Item の☑を下図のようにする

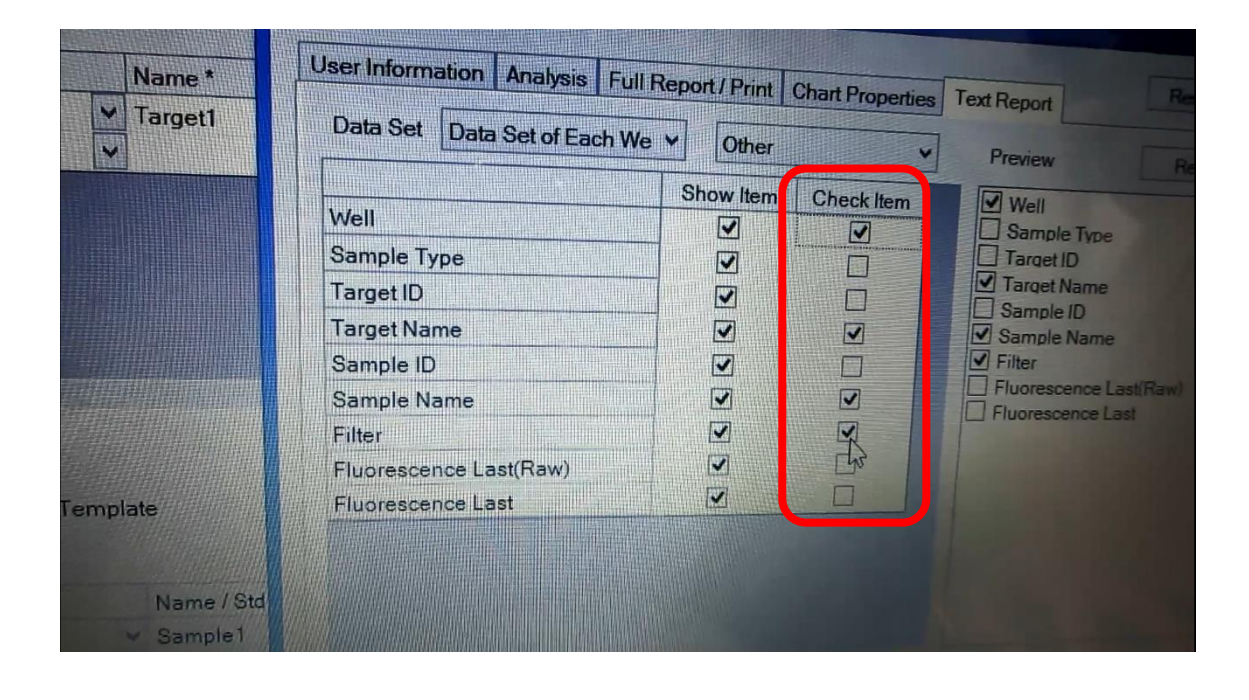

# 14. 次に CP Method Data を選択

| Name *  | User Information Analysis Fu | Il Report / Print | Chart Propertie | es Text Report     |
|---------|------------------------------|-------------------|-----------------|--------------------|
| -       | Data Set Data Set of Each V  | Ve 🖌 Other        |                 | President          |
|         | Well                         | Ste Analys        | thod Data       | Well               |
|         | Sample Type                  | SDMn<br>Other     | lethod Data     | Sample Type        |
|         | Target ID                    |                   |                 | Target Name        |
|         | Target Name                  |                   |                 | Sample ID          |
|         | Sample ID                    |                   |                 | Filter             |
|         | Sample Name                  |                   |                 | Fluorescence Last  |
|         | Filter                       |                   |                 | I Thurescence Last |
|         | Fluorescence Last(Raw)       |                   |                 |                    |
| emplate | Fluorescence Last            |                   |                 |                    |

15. Ct(CP)の項目の Check Item は2、それ以外の項目は、✔を外す

| Dye * Name *                    |                       | User Information Analysis Full Parallel                                                     |                                                                                                    |                                                                                                    |  |  |
|---------------------------------|-----------------------|---------------------------------------------------------------------------------------------|----------------------------------------------------------------------------------------------------|----------------------------------------------------------------------------------------------------|--|--|
| FAM                             | ✓ Target1             | Data Set Data Set of Each                                                                   | We V CP Method Data V Press                                                                                                    | n                                                                                                    |  |  |
|                                 |                       | Ct(CP)<br>Ct Avg.(CP)<br>Ct SD(CP)<br>Cutoff(Ct)<br>Init Qty                                | Show Iter Check Iter Check Iter C | 1P)<br>va.(CP)<br>D(CP)<br>ff(C0)<br>tr<br>ir<br>va.(CP)                                                                                                    |  |  |
| nple List<br>mple File Template |                       | Qty Avg.(CP)       Qty SD(CP)       Rel.Qty(CP)       Rel.Qty SD(CP)       ΔΔCt Rel Qty(CP) |                                                                                                    | ACP)<br>ICP)<br>ISD(CP)<br>ISD(CP) |  |  |
| Туре *<br>1                     | Name / Std<br>Sample1 | AACt Rel.Qty SD+(CP)<br>AACt Rel.Qty SD-(CP)                                                | SNP Gen                                                                                                    |                                                                                                    |  |  |

### 16. OK をクリック

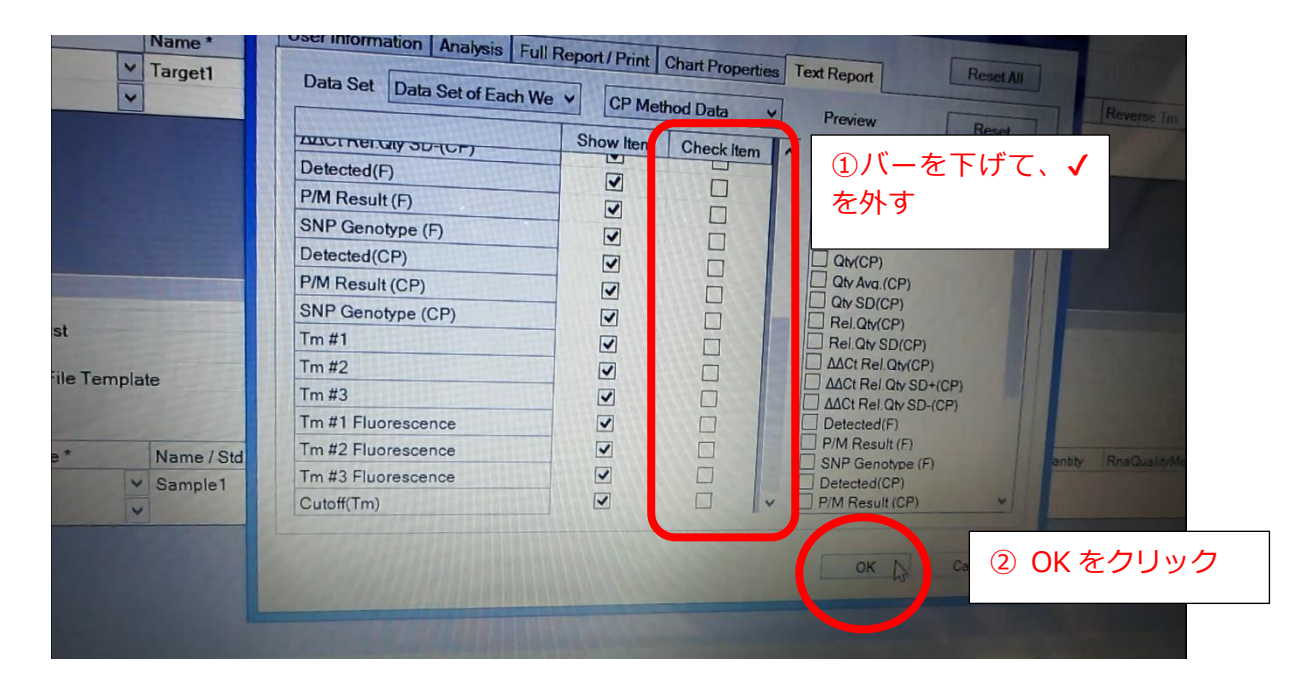

# TP700 Run

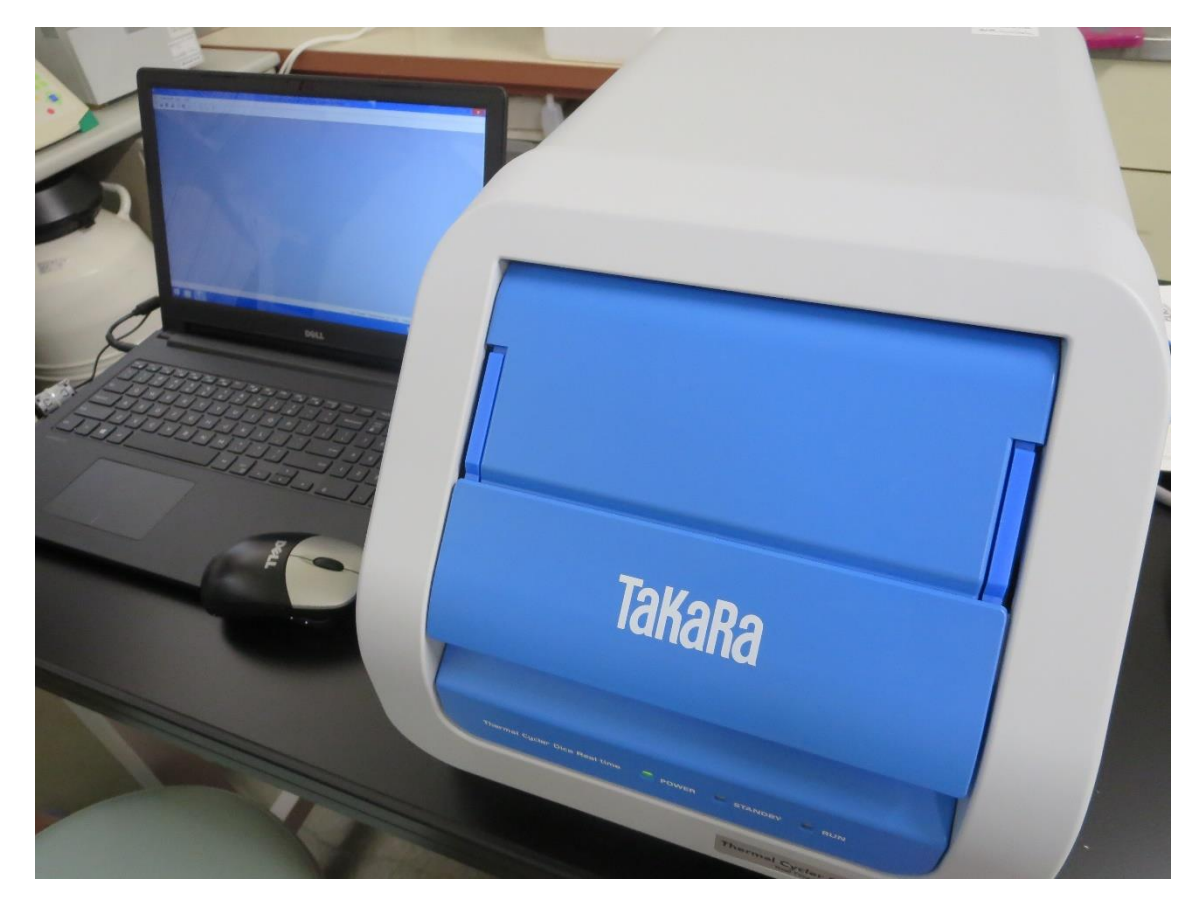

Strip をセットする

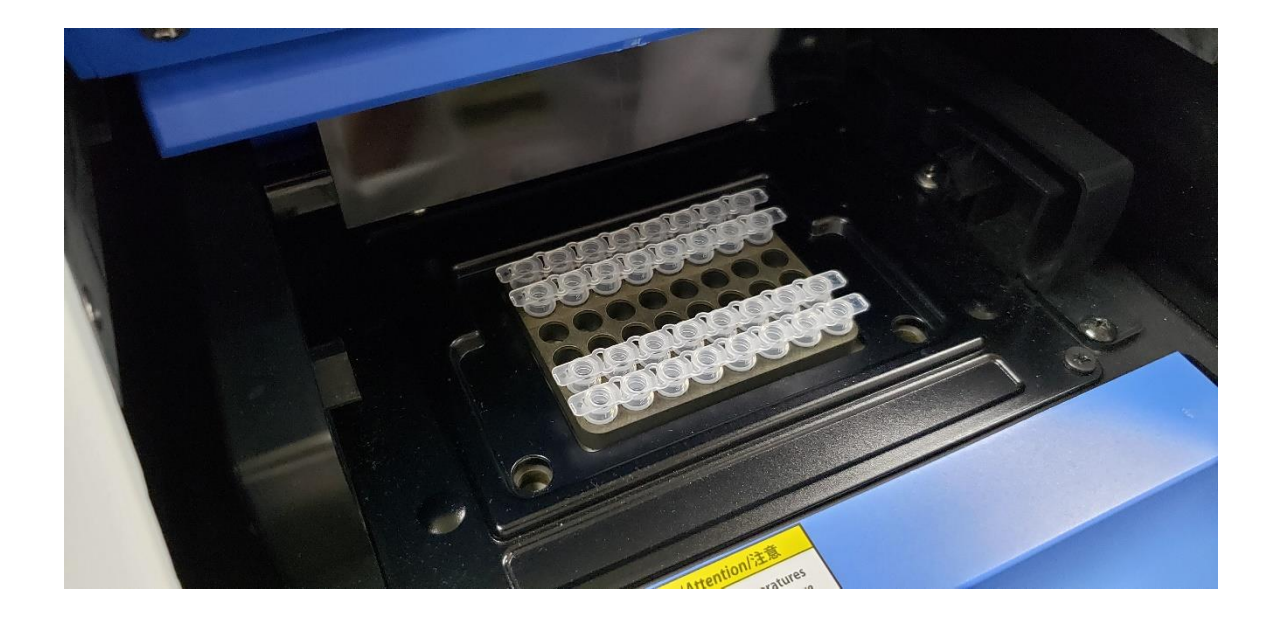

## 1. パソコンを起動する

2. TaKaRa DiceRealTime を選択、クリックする

| PC<br>PC<br>Usketka<br>DiseasedTime | Dice_run |  |
|-------------------------------------|----------|--|
| Documents                           |          |  |
| TaKaRa<br>Multipla                  |          |  |
| 「二日」                                |          |  |

3. File から New をクリック

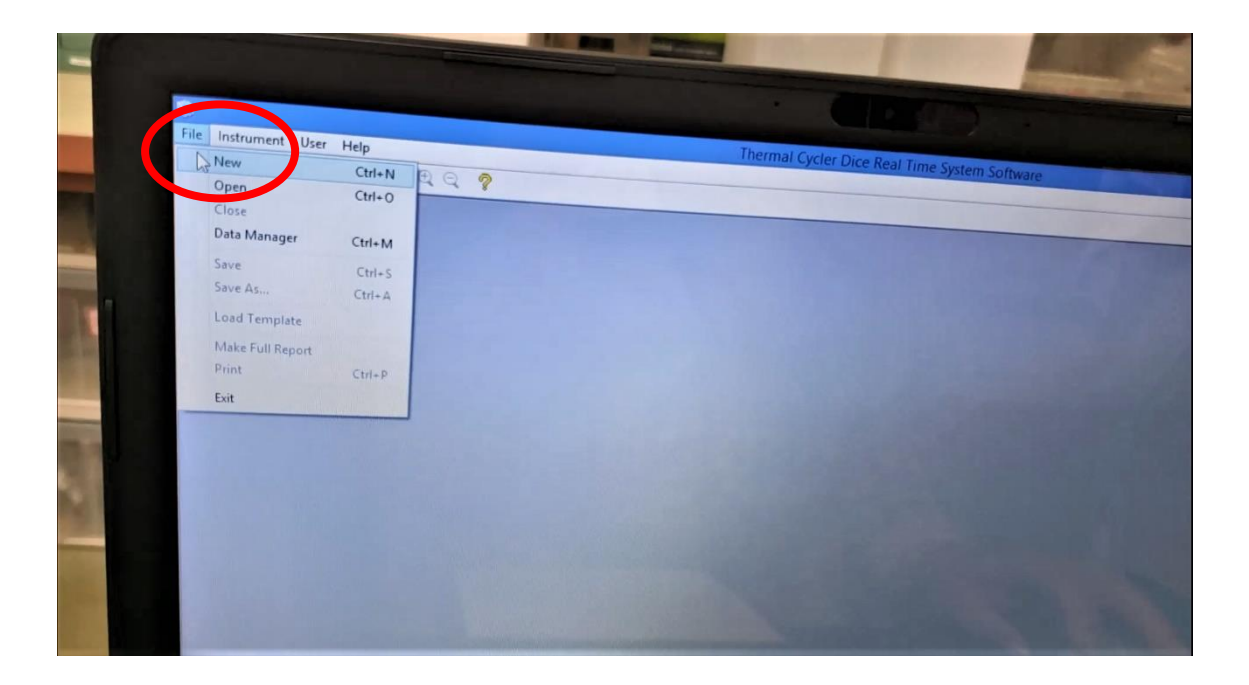

## 4. AQ (M) を選択

|                       | New Experiment Options – – ×                                                                                    |
|-----------------------|----------------------------------------------------------------------------------------------------|
|                       | Experiment Type Select Experiment Select Single / Multiplex                                                     |
| ① ここを選択               | AQ(S)     Absolute Quantification     Multiplex                                                                 |
| B. K. M               | O RQ(M)     Relative Quantification     Single       O PM(S)     Multiplex       O PM(M)     Plus / Minus Assay |
|                       | SNP SNP Genotyping Assay Multiplex                                                                              |
|                       | User ID <select name="" your=""></select>                                                                       |
|                       | OK Cancel                                                                                                    |
| and the second second |                                                                                                    |

5. Seiect Your Name を選択

| O BO(S) |                                   | Multiplex |
|---------|-----------------------------------|-----------|
|         | Relative Quantification           | Single    |
|         |                                   | Multiplex |
|         | Plus / Minus Assav                | Single    |
|         |                                   | Multiplex |
| ∪ SNP   | SNP Genotyping Assay              | Multiplex |
| UserID  | Colority N                        |           |
|         | <select four="" name=""></select> |           |

# 6. Direct Strip PCR を選択し、OK をクリック

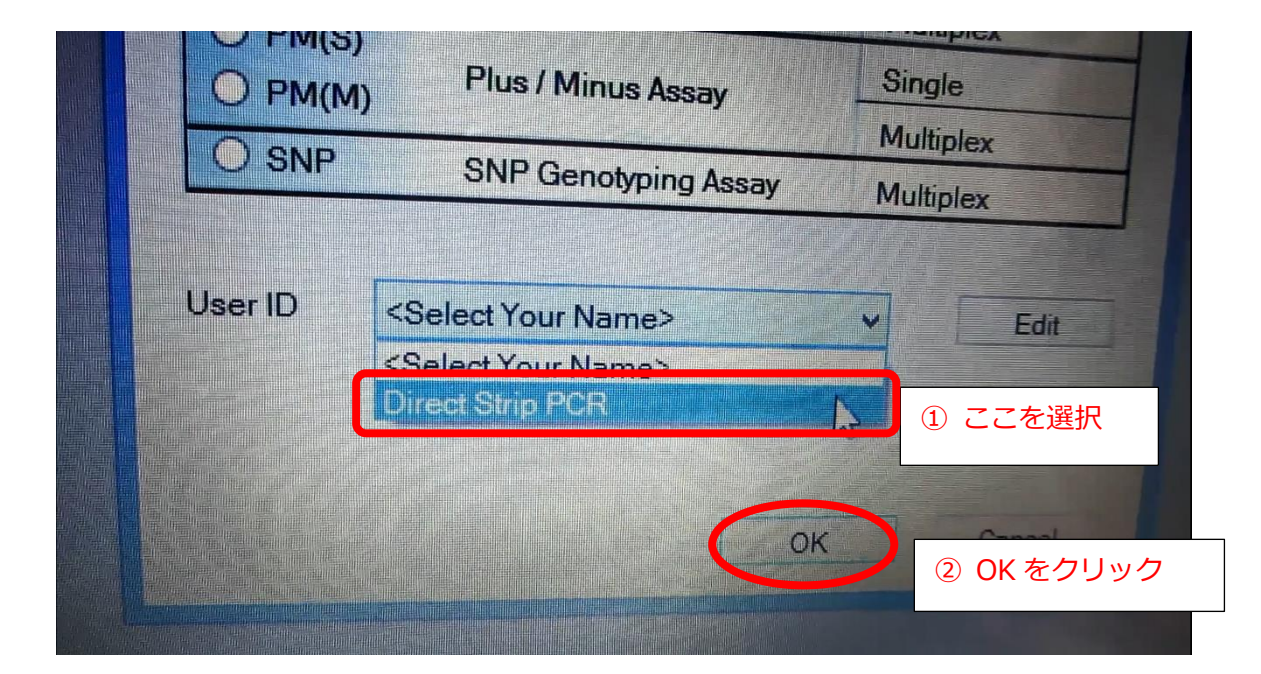

|                                                                                                    | Section A                                                                                                    | nalysis Instrument               | Ileas Mr            |         | thermal Cw | clier Dine Rive  | No.               |            |                                                                                                    |           |         |
|----------------------------------------------------------------------------------------------------|----------------------------------------------------------------------------------------------------|----------------------------------|---------------------|---------|------------|------------------|-------------------|------------|----------------------------------------------------------------------------------------------------|-----------|---------|
| and the second second se |                                                                                                    | S Co @Q                          | Vser Window H       | elp     |            |                  | and the second    |            | and the second distance of the local distance of the local distanc |           |         |
|                                                                                                    | Absolute Quantification<br>Multiplex                                                                                                    | Target & Sample S<br>Target List | Setting Plate Image |         |            |                  |                   |            |                                                                                                    |           |         |
|                                                                                                    | Experiment Options Plate Setup                                                                                                    | Target File Terr                 | nplate              |         |            |                  |                   |            |                                                                                                    |           |         |
|                                                                                                    | Thermal Profile Setup                                                                                                    | ID* Dye*<br>1 FAM                | Name *              | Color * | Xref       | Xref             | Assay (D          | Forward    | Forward Tm                                                                                                    | Revenue   | Brann T |
|                                                                                                    | Result / Analysis                                                                                                    |                                  | ~                   |         |            |                  | _                 | -          |                                                                                                    |           | -       |
|                                                                                                    | Output Setup                                                                                                    |                                  |                     |         |            |                  |                   |            |                                                                                                    |           |         |
|                                                                                                    | Information:<br>Sample Type                                                                                                    |                                  |                     |         |            |                  |                   |            |                                                                                                    |           |         |
| -                                                                                                    | STD S                                                                                                    | <<br>Sample List                 |                     |         |            |                  |                   |            |                                                                                                    |           |         |
|                                                                                                    | NTC/NAC                                                                                                    | Sample File Ter                  | nplate              |         |            |                  |                   |            |                                                                                                    |           | 100     |
| 1                                                                                                    |                                                                                                    |                                  |                     |         |            |                  |                   |            |                                                                                                    |           |         |
|                                                                                                    | and the second second se | ID* Type*                        | Name / Std. Qty.    | Color*  | InterRun   | Calibre DinaseTr | eatmer PrimingMet | hod Enzyme | ReaGlands                                                                                                    | Draduante | Andread |
| 1963                                                                                                    |                                                                                                    | 1                                | ✓ Sample1           |         | 1          | ~                | ~                 | *          |                                                                                                    |           |         |
|                                                                                                    | Well Image:                                                                                                    |                                  | ~                   |         |            | ~                | *                 | -          |                                                                                                    |           |         |
|                                                                                                    | U FAM                                                                                                    |                                  |                     |         |            |                  |                   |            |                                                                                                    |           |         |
| 18                                                                                                    | 1 1 Gapdh<br>Uver                                                                                                    |                                  |                     |         |            |                  |                   |            |                                                                                                    |           |         |
|                                                                                                    | ID Name                                                                                                    |                                  |                     |         |            |                  |                   |            |                                                                                                    |           |         |
|                                                                                                    |                                                                                                    |                                  |                     |         |            |                  |                   |            |                                                                                                    |           |         |

## 7. Plate Image を選択

| Setting Plate Image                                                                           | Setting Plate Image<br>mplate           Name *         Color *         Xref         Assay ID         Forward         Forward         Tree | User Window        | telo    | Thermal Cyc | ter Dice Real |          |         |            |
|-----------------------------------------------------------------------------------------------|----------------------------------------------------------------------------------------------------|--------------------|---------|-------------|---------------|----------|---------|------------|
| Setting Plate Image<br>mplate<br>Name * Color * Xref Xref Assay ID Forward Tr<br>Y Target1    | Setting Plate Image<br>mplate<br>Name * Color * Xref Xref Assay ID Forward Tro<br>* Target1                                               | ?                  | - ip    |             |               |          |         |            |
| mplate<br>Name * Color * Xref Xref Assay ID Forward To<br>Y Target1                           | mplate<br>Name * Color * Xref Xref Assay ID Forward Tro<br>* Target1                                                                      | Setting Plate Imag | e       |             |               |          |         |            |
| Name * Color * Xref Xref Assay ID Forward Forward Tr<br>Target1                               | Name *     Color *     Xref     Xref     Assay ID     Forward     Forward       *     Target1                                             | 13                 |         |             |               |          |         |            |
| Name * Color * Xref Xref Assay ID Forward Forward Tr<br>Y Target1                             | Name * Color * Xref Xref Assay ID Forward Forward Tr<br>Target1                                                                           | mplate             |         |             |               |          |         |            |
| Name *     Color *     Xref     Xref     Assay ID     Forward     Forward       Y     Target1 | Name * Color * Xref Xref Assay ID Forward Forward Tr<br>V Target1                                                                         |                    |         |             |               |          |         |            |
| Target1                                                                                       | Target1                                                                                                    | Name *             | Color * | Xref        | Xref          | Assay ID | Forward | Forward Tm |
|                                                                                               |                                                                                                    | ✓ Target1          |         |             |               |          |         |            |
|                                                                                               |                                                                                                    |                    |         |             |               |          |         |            |
|                                                                                               |                                                                                                    |                    |         |             |               |          |         |            |

## 8. Lord Template を選択

| Software - | [NewDocume | ent_1]                  |         |                  |               |             |
|------------|------------|-------------------------|---------|------------------|---------------|-------------|
|            |            |                         |         | User : Direct \$ | Strip PCR     |             |
|            |            | Display<br>O ID<br>Name | Ornit 🔀 | Show Edito       | Load Template |             |
| 7          | 8          |                         |         |                  |               | - State and |
| FAM        | FAM        |                         |         |                  |               | -           |
| FAM        | FAM        |                         |         |                  |               |             |
|            | FAM        |                         |         |                  |               | . Company   |

9. Dice run template.rtp(大分大学ホームページからダウンロードした場合は、 tp700\_template.rtp)を選択し、Open をクリック

| top                                                                                 | ① ここを選択                                                    |
|-------------------------------------------------------------------------------------|------------------------------------------------------------|
| nloads<br>ic Documents<br>Shortcut<br>943 bytes<br>ures PC<br>Shortcut<br>424 bytes | E                                                          |
| C:) File name: Dice_run_template.rtp                                                | Run File (Research) (*.rtp)     Open Cancel     Open たクリック |

| Absolute Quantification<br>Multiplex | Tar | get & Sample S<br>ilter | Setting Plate | Image |       |       |            |          |          |
|--------------------------------------|-----|-------------------------|---------------|-------|-------|-------|------------|----------|----------|
| Experiment Options                   |     | FAM RO                  | X             |       |       |       |            |          |          |
| Plate Setup                          |     | 1<br>FAM                | 2             | 3     | 4     | 5     |            |          |          |
| Thermal Profile Setup                | A   | R                       | PAM           | FAN   | 1 FAN | A FA  | M FAM      | 7<br>FAM | 8<br>FAN |
| Result / Analysis                    |     | GAPDH                   | HSV1          | HSV2  | EBV   | HTLVT | Toxoptazo  |          | 1000     |
| Output Setup                         |     | FAM                     | FAM           | FAM   | FAM   | FAI   | M FAM      | FAM      | FAX      |
| Information:<br>Sample Type          | в   | GAPDH                   | HSV1          | HSV2  | EBV   | HTLV1 | Toxoplasma |          |          |
| UNKN U<br>STD S                      |     | FAM                     | FAM           | FAM   | FAM   | FAM   | FAM        | FAM      | EAM      |
| NTC/NAC                              | C   | GAPDH                   | HSV1          | HSV2  | EBV   | HTLVI | Toxoplasma |          |          |
|                                      |     | FAM                     | FAM           | FAM   | FAM   | FAM   | FAM        | FAM      | FAM      |
|                                      | D   | GAPDH                   | HSV1          | HSV2  | EBV   | HTLV1 | Toxoplasmo |          |          |
| Well Image:                          |     | FAM                     | FAM           | FAM   | FAM   | FAM   | FAM        |          |          |
| Gapdh                                | E   | GAPDH                   | HSV1          | HSV2  | EBV   | HTLVI | Toxoplasma |          |          |
| ID Name                              |     | FAM                     | FAM           | FAM   | FAM   |       |            |          |          |

10. Target & Sample Setting を選択

| Sile Edit Section A     | Analysis Instrume | ent U    | ser Window      | Help    | Detmili |      |      |
|-------------------------|-------------------|----------|-----------------|---------|---------|------|------|
| Absolute Quantification | Target & Samp     | le Setti |                 |         |         |      |      |
| Multiplex               | Target List       |          | a late Imag     | je      |         |      |      |
| Experiment Options      | Target File Te    | emplate  | •               |         |         |      |      |
| Plate Setup             |                   |          |                 |         | D       |      |      |
| Thermal Profile Setup   | ID* Dye*<br>1 FAM | ~        | Name *<br>GAPDH | Color * | Xref    | Xref | Ass. |
| Result / Analysis       | 2 FAM<br>3 FAM    | ~ ~      | HSV1<br>HSV2    |         |         |      |      |
| Output Setup            | 4 FAM<br>5 FAM    | -        | EBV             |         |         |      |      |
| Information:            | 6 FAM             |          | Toxoplasma      |         |         |      |      |
| Sample Type             | 7 ROX             | ~ 7      | BP              |         |         |      |      |
|                         | < "               | Tes 1    | 1/1             |         |         |      |      |
| STD S<br>NTC/NAC N      | Sample List       |          |                 |         |         |      |      |

11. Name 欄には患者 ID や日付(例 190827\_10000 など)を入力すると便利。Sample1 を 選び、消して、

| N              | Sample List                                                 |
|----------------|-------------------------------------------------------------|
|                | Sample File Template                                        |
| 2.             | ID * Type * Name / Std. Qty * Color * InterRunCalibre Dnase |
| Gapdh<br>Liver |                                                             |
| Name           |                                                             |

# 12. ID と入力する

| nation:<br>le Type<br>N <b>I</b> | Ļ                            | 6 FAM<br>7 ROX                | <ul> <li>HTLV1</li> <li>Toxoplasma</li> <li>TBP</li> <li>VTV</li> </ul> |           |         |               |              |
|----------------------------------|------------------------------|-------------------------------|-------------------------------------------------------------------------|-----------|---------|---------------|--------------|
| /NAC                             | 3                            | Sample List<br>Sample File Te | amplate                                                                 |           |         |               |              |
| Image                            |                              | ID* Type*<br>1 UNKN           | Name / Nd. Qty.                                                         | * Color * | InterRu | nCalibra Dnas | eTreatmer Pn |
| FAM<br>ID                        | FAM<br>Bapdh<br>Jver<br>Name | *                             |                                                                         |           |         | ×             | *            |

13. Thermal Profile Setup を選択

| Multiplex             | FAM ROX | Speed Fast | · Dist |
|-----------------------|---------|------------|--------|
| Experiment Options    |         |            |        |
| Diate O 1             | Pattern | Hold       |        |
| Plate Setup           | Segment | 1          | 1      |
| Thermal Profile Setup | 100 -   |            |        |
| Result / Analysis     |         |            |        |
| Output Setup          | 50 -    |            |        |
|                       | 1       |            |        |

## 14. Lord Template を選択

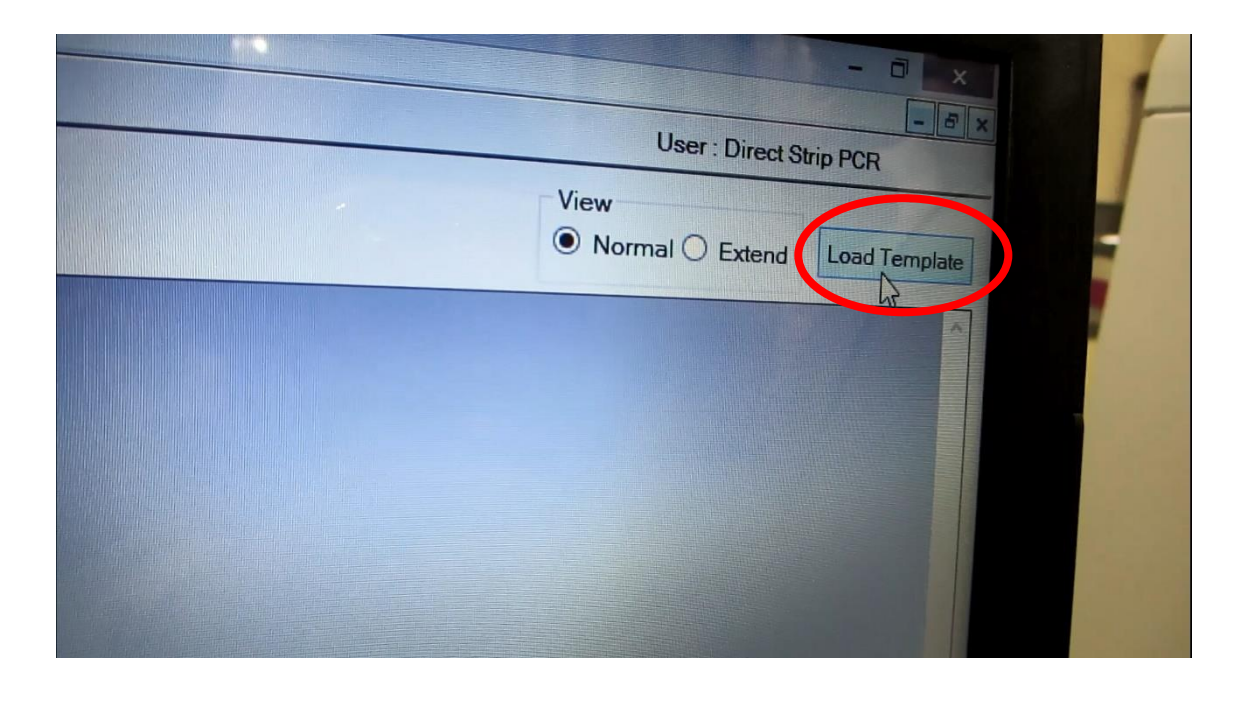

15. Dice run template.rtp(大分大学ホームページからダウンロードした場合は、 tp700\_template.rtp)を選択し、Open をクリック

| nt places<br>rive                    | Network                                                    |                                             |
|--------------------------------------|------------------------------------------------------------|---------------------------------------------|
| C<br>top<br>uments                   | PCF Dice_run_template.rtp<br>TP700 Run Data<br>16.6 KB     | ① ここを選択                                     |
| nloads<br>;ic<br>ures<br>eos<br>(C;) | PC<br>Shortcut<br>943 bytes<br>PC<br>Shortcut<br>424 bytes |                                             |
| File                                 | e name: Dice_run_template.rtp                              | Run Eilo (Research) (*.rtp)     Open Cancel |
| E FAM                                | E FAM                                                      | PAM PAM PAM ②Open をクリック                     |

### 16.画面を確認

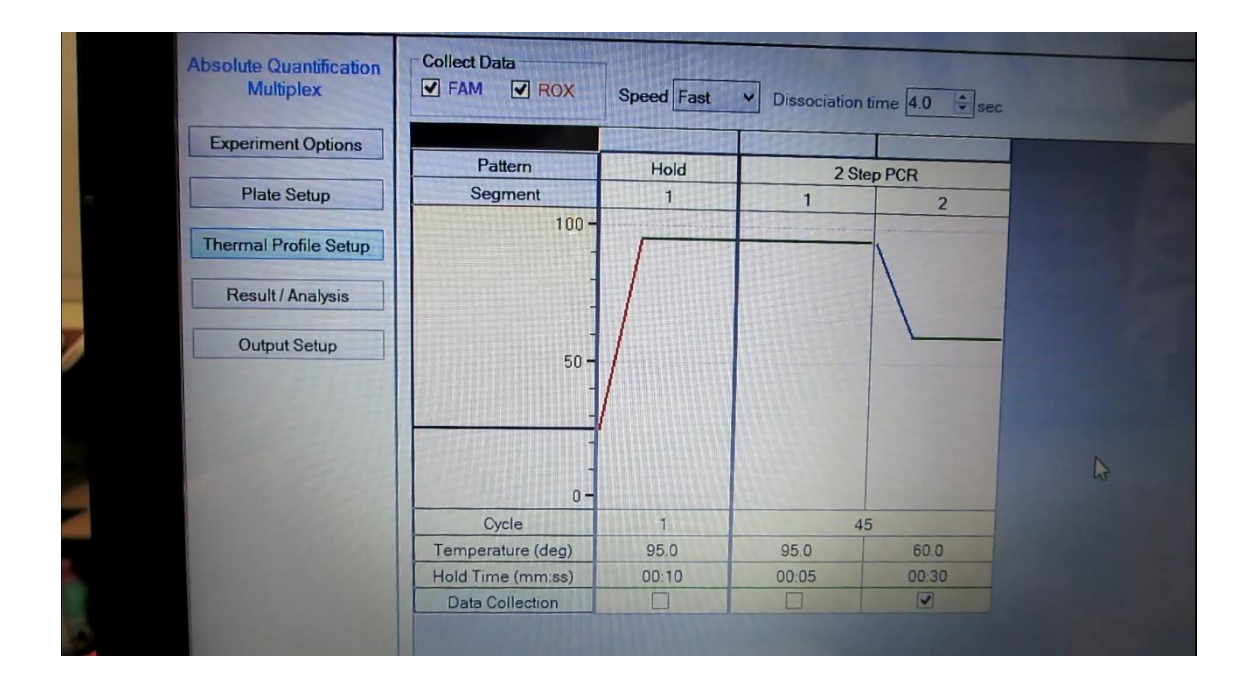

17. Start Run をクリック

|       |             | -            |                                                               |
|-------|-------------|--------------|---------------------------------------------------------------|
|       |             |              |                                                               |
| ttern | Add Segment | Delete       | Start Run                                                     |
|       |             | Lid : Closed | Temperature : 108.4 deg Instrument : Connected Camera Connect |
|       |             |              |                                                               |

18. File name を入力する。(これも Name 欄には患者 ID・複数可や日付(例 190827\_10000\_10001 など)を入力すると便利。)

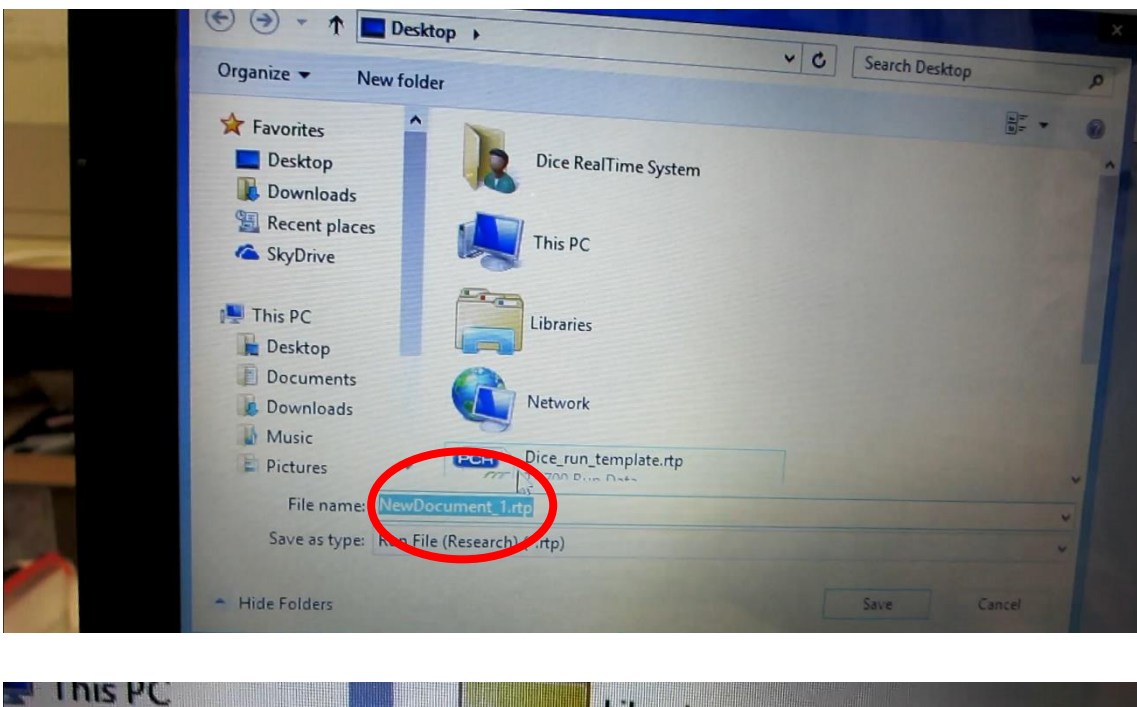

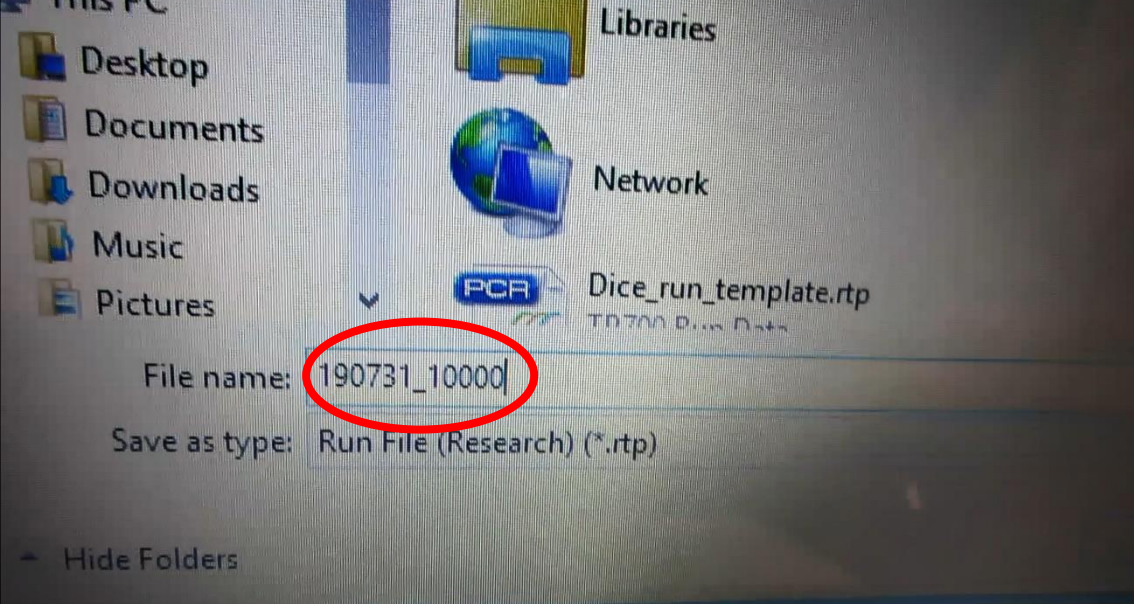

19.入力したら、Save をクリック

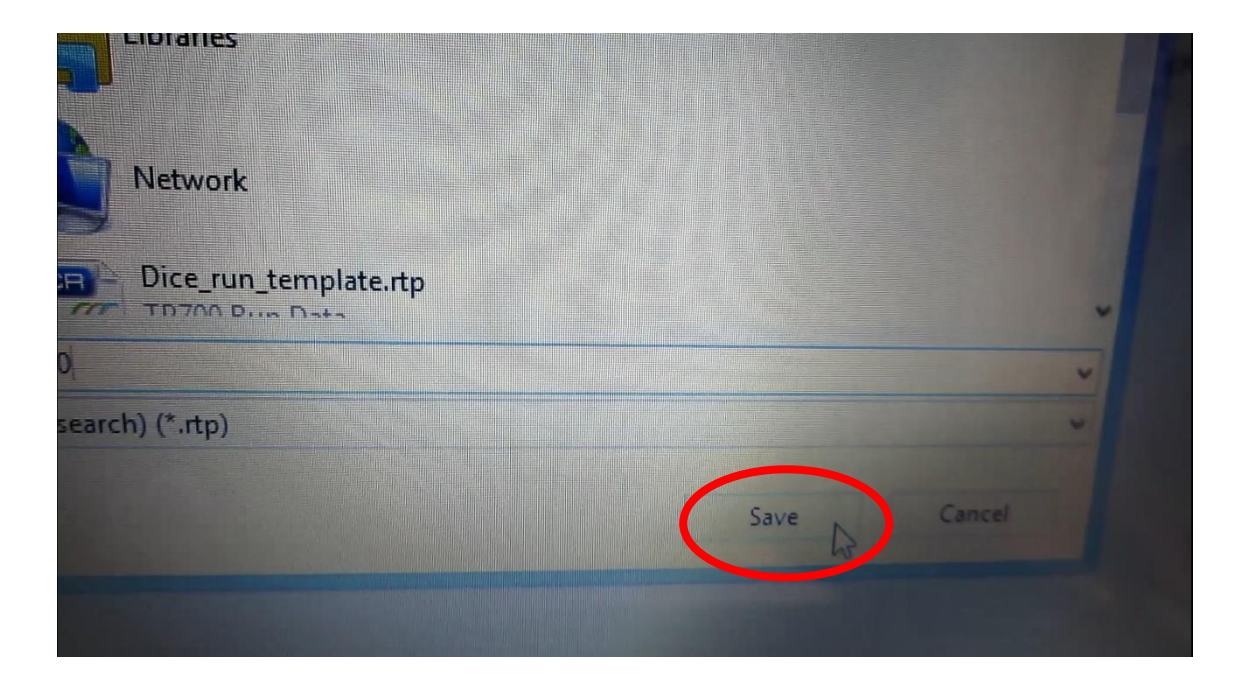

## 20. Run

|                                                            | D C C C C                 | r Window Help | Cher Dice Rea | Time System Softwa |  |  |
|------------------------------------------------------------|---------------------------|---------------|---------------|--------------------|--|--|
| Absolute Quantification<br>Multiplex<br>Experiment Options | Collect Data              | Speed Fast    | Dissociatio   | on time 4.0 sec    |  |  |
| Plate Satur                                                | Pattern                   | Hold          | 24            | Stee Dop           |  |  |
| 1 late Setup                                               | Segment                   | 1             | 1             | DIEDPCR            |  |  |
| Thermal Profile Setup                                      | 100 -                     |               |               | 2                  |  |  |
| Result / Analysis                                          |                           |               |               |                    |  |  |
| Output Setup                                               | -<br>50 <del>-</del><br>- |               |               |                    |  |  |
| Time/Temperature                                           | -                         |               |               |                    |  |  |
| Remaining Time                                             |                           |               |               |                    |  |  |
| 01:03:35                                                   | Cycle                     | 1             | 4             | 15                 |  |  |
| Lid Temperature                                            | Temperature (deg)         | 95.0          | 95.0          | 60.0               |  |  |
| 107.8 deg                                                  | Hold Time (mm:ss)         | 00:10         | 00:05         | 00.30              |  |  |
| Block Temperature                                          | Data Collection           |               |               | 0×                 |  |  |
| 24.9 deg<br>Running Point                                  |                           |               |               |                    |  |  |

# TP700 解析

# 1. Result/Analysis をクリック

|      | File Edit Section A                  | Analysis Instrument User Window Help |
|------|--------------------------------------|--------------------------------------|
| Abs  | solute Quantification<br>Multiplex   | Filter FAM ROX                       |
|      | Experiment Options                   |                                      |
| Т    | Plate Setup<br>Thermal Profile Setup |                                      |
|      | Result / Analysis                    |                                      |
| -    | Output Setup                         |                                      |
|      |                                      | Filter FAM BOX                       |
| A RE |                                      | 2                                    |

## 2. FAM を選択

| File Edit Section A                  | nalysis Instrument User                    | Thermal Cycler<br>Window Help | Dice Real Time System | Software - [C\U | sers\Dice Rea | afTime System |    |                    |            |
|--------------------------------------|--------------------------------------------|-------------------------------|-----------------------|-----------------|---------------|---------------|----|--------------------|------------|
| Absolute Quantification<br>Multiplex | Filer FAM ROA                              |                               |                       |                 |               |               |    |                    |            |
| Experiment Options                   | ()                                         |                               |                       |                 |               |               |    |                    | O Target ( |
| Plate Setup                          | 015-                                       |                               |                       |                 |               |               |    |                    |            |
| Thermal Profile Setup                | (Primar)                                   |                               |                       |                 |               |               |    |                    |            |
| Result / Analysis                    | cence                                      |                               |                       |                 |               |               |    |                    |            |
| Output Setup                         | Se 0.5 -                                   |                               |                       |                 |               |               |    |                    |            |
|                                      | Filter         FAM         ROX           2 | 0.2                           | 0.3 0.4               | 0.5<br>Cycles   | 0.6           | 0.7           | 28 | as<br>Cetr<br>Tapp |            |

#### 3. ROX も選択

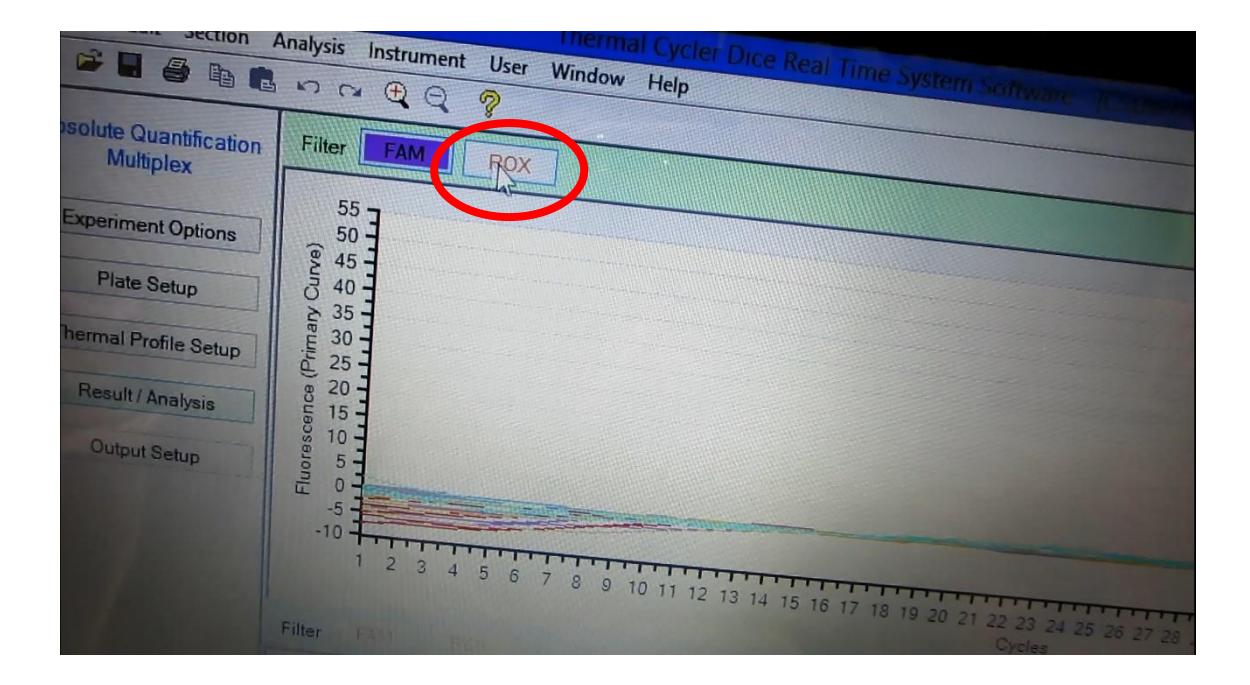

### 4. 色が変わる

| Absolute Quantification<br>Multiplex | File FAM ROX                                                      |
|--------------------------------------|-------------------------------------------------------------------|
| Experiment Options                   | 55 J                                                              |
| Plate Setup                          |                                                                   |
| Thermal Profile Setup                |                                                                   |
| Result / Analysis                    | 20 -<br>5 15 -                                                    |
| Output Setup                         |                                                                   |
|                                      |                                                                   |
|                                      | 1 2 3 4 5 6 7 8 9 10 11 12 13 14 15 16 17 18 19 20 21 20 21 20 21 |
|                                      | Filter FAM P.DX                                                   |
|                                      | 2]                                                                |

### 5. 下段も同じく、FAM と ROX を選択

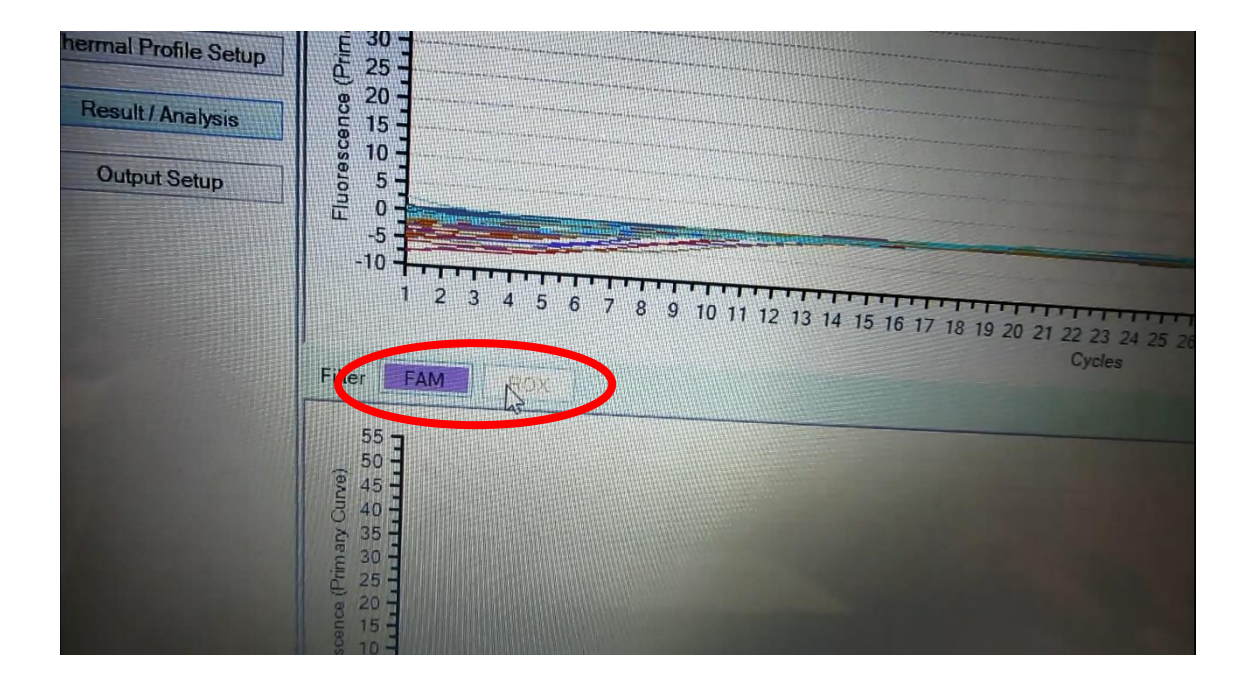

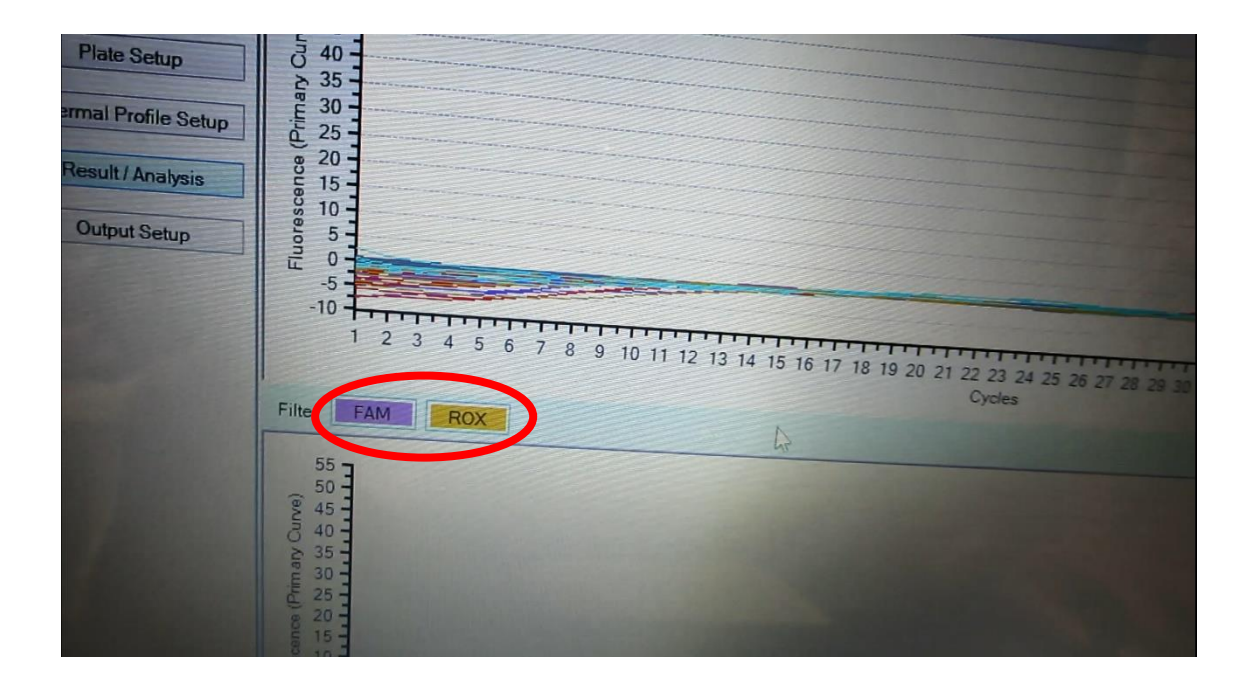

6. Analysis Data から TextReport を選択

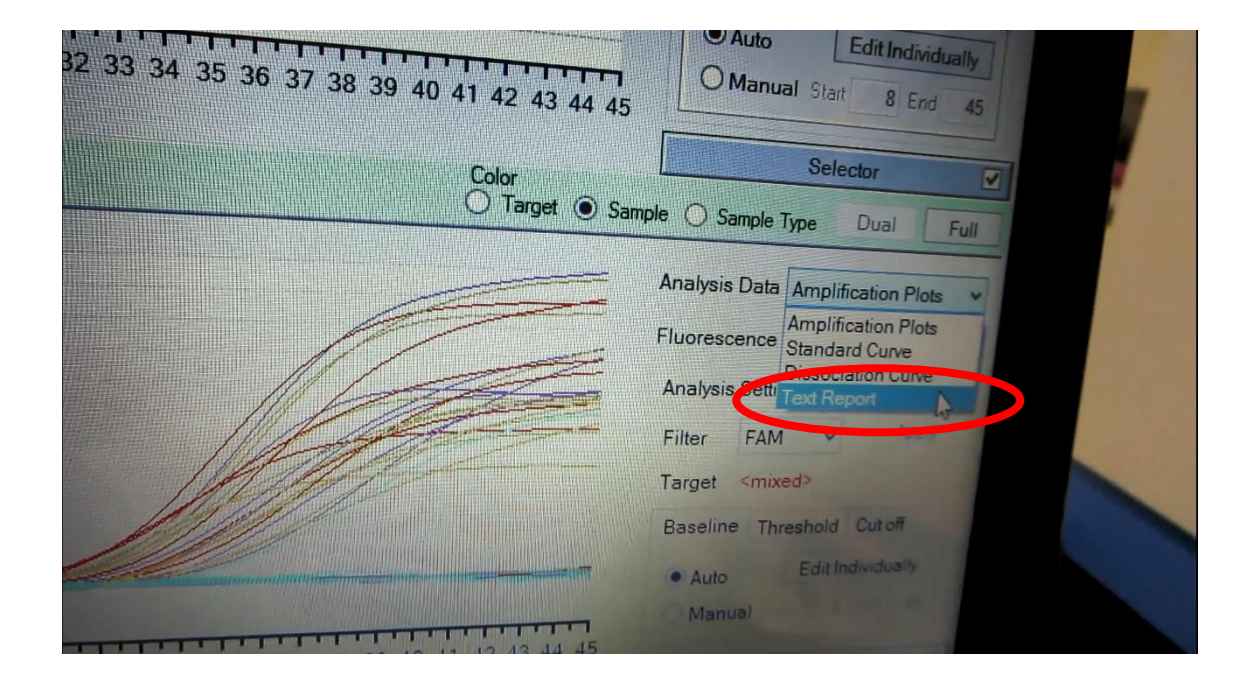

#### 7. ✔を確認

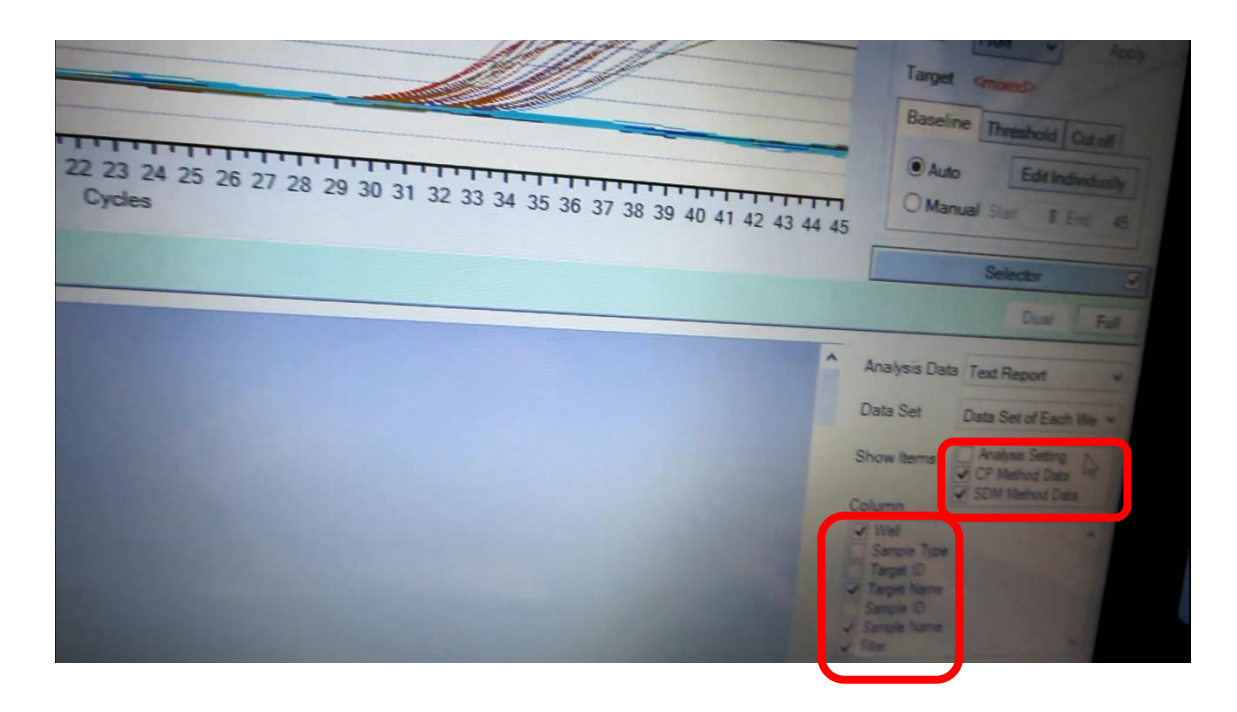

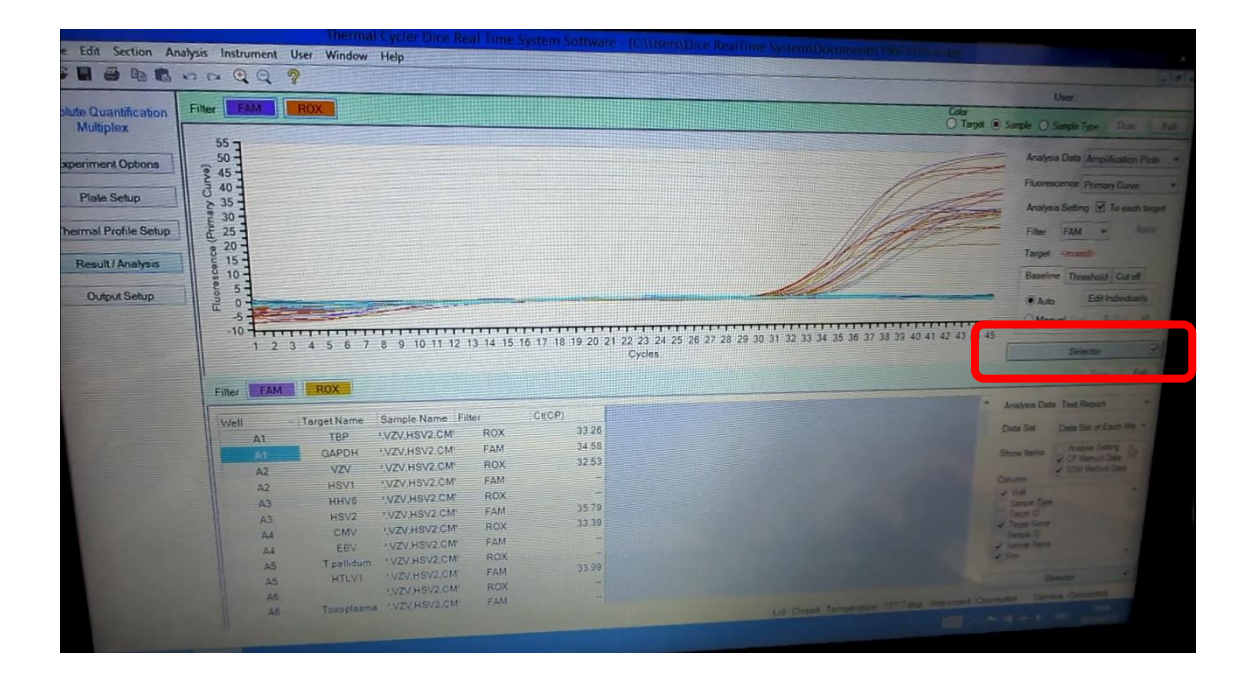

9. 見たい Well の列を選択

|                                             | Analysis Data Amplification Dec                                                                             |
|---------------------------------------------|----------------------------------------------------------------------------------------------------|
|                                             | Fluorescence Primary Curve                                                                                  |
|                                             | Selection Selection                                                                                         |
|                                             | Well         O Target / Sample Type           1         2         3         4         5         6         7 |
|                                             |                                                                                                    |
|                                             | C                                                                                                    |
| 1 32 33 34 35 36 37 38 39 40 41 42 43 44 45 |                                                                                                    |
|                                             | Data Fut                                                                                                    |

10. 選択したものが表図される

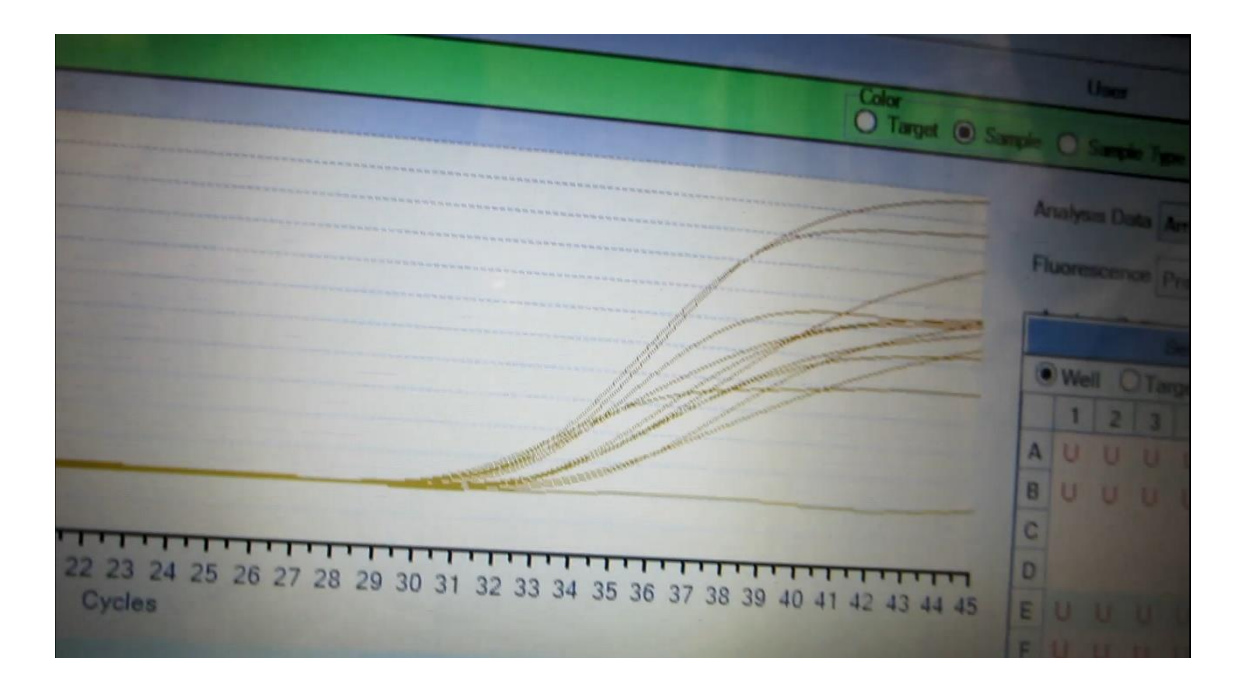

11. Target を選ぶとカラーになる

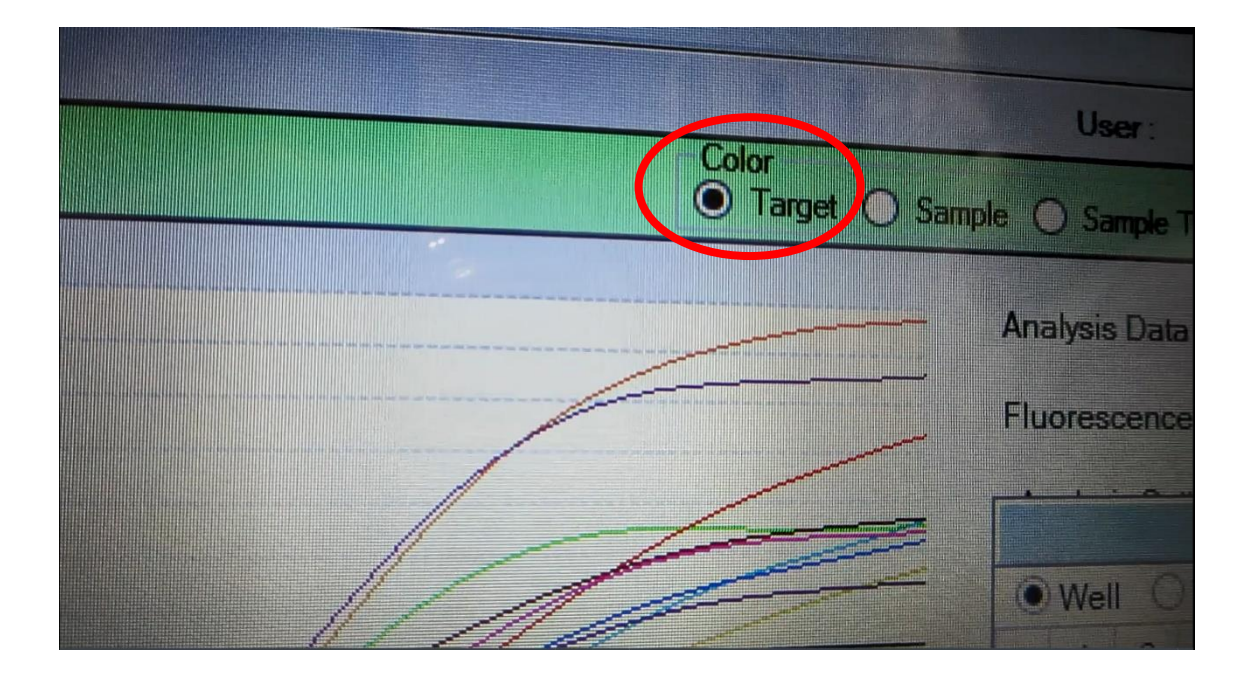

## 12. 下段で Ct (CP) 値を確認

| Filter FAM | ROX         | Cycles      |     |        |  |
|------------|-------------|-------------|-----|--------|--|
| Well 🔺     | Target Name | Sample Name |     |        |  |
| E1         | TBP         | MIX         | BOY | Ct(CP) |  |
| E1         | GAPDH       | MIX         | FAM | 33.52  |  |
| E2         | VZV         | MIX         | BOX | 35.00  |  |
| E2         | HSV1        | MIX         | FAM | 32.82  |  |
| E3         | HHV6        | MIX         | ROX | 34.65  |  |
| E3         | HSV2        | MIX         | FAM | 35.03  |  |
| E4         | CMV         | MIX         | ROX | 33.92  |  |
| E4         | EBV         | MIX         | FAM | 32.72  |  |
| E5         | T.pallidum  | MIX         | ROX | 31.77  |  |
| E5         | HTLV1       | MIX         | FAM | 33.92  |  |
| E6         |             | MIX         | ROX |        |  |
| E6         | Toxoplasma  | MIX         | EAM | 33.10  |  |

# 13. 画面全体をスクリーンショットなどでカルテに貼り付けることが可能

| Absolute Ocentification |                   |                               |                |                                   |                     |                   |                                                                                   | (- F)                                                                                                    |
|-------------------------|-------------------|-------------------------------|----------------|-----------------------------------|---------------------|-------------------|-----------------------------------------------------------------------------------|----------------------------------------------------------------------------------------------------|
|                         | Fiber FAM         |                               |                | _                                 |                     | _                 | Cale<br>Direct C S                                                                | User , and Cards Test David Fell                                                                                                    |
| Multiplex               |                   | -                             |                | _                                 |                     |                   |                                                                                   | formers (and fundlingfor Pure                                                                                                    |
| Experiment Options      | 82                |                               |                |                                   |                     |                   |                                                                                   | Rusesono Primay Cone                                                                                                    |
| Piata Setup             | 43                |                               |                |                                   |                     |                   |                                                                                   | Analysis Balting 🗹 To each target                                                                                                    |
| Thomas Profile Setup    | 44                |                               |                |                                   |                     |                   |                                                                                   | Filter (AM                                                                                                    |
| Hasult / Analysis       | 0                 |                               |                |                                   |                     |                   |                                                                                   | Taget (mission                                                                                                    |
| Curput Setup            | 20                |                               |                |                                   |                     |                   |                                                                                   | Ran Edildedustr                                                                                                    |
|                         | 34 4              |                               |                |                                   |                     |                   |                                                                                   | O Marcar (FU) (8 EC (8)                                                                                                    |
|                         | 6 20<br>6 20      |                               |                |                                   |                     |                   |                                                                                   |                                                                                                    |
|                         | 6 24<br>8 27      |                               |                |                                   |                     |                   |                                                                                   |                                                                                                    |
|                         | 820               |                               |                |                                   |                     |                   | /////                                                                             |                                                                                                    |
|                         | 9.0               |                               |                |                                   |                     |                   |                                                                                   |                                                                                                    |
|                         | 12                |                               |                |                                   |                     |                   |                                                                                   |                                                                                                    |
|                         | 8                 |                               |                |                                   |                     |                   |                                                                                   | Selector                                                                                                    |
|                         |                   |                               |                |                                   |                     |                   |                                                                                   | 1 2 3 4 5 6 7 8                                                                                                    |
|                         | 2                 |                               |                |                                   |                     |                   |                                                                                   |                                                                                                    |
|                         |                   |                               |                |                                   |                     |                   |                                                                                   |                                                                                                    |
|                         | 1 2               | 3 4 5 8                       | 8 9 1          | 0 11 12 13 12                     | 1 15 18 17          | 18 19 20 21       | 22 23 24 25 28 27 28 29 30 31 32 33 34 35 36 37 38 39 40 41 42 43 44 46<br>Collec | EUJUUUU                                                                                                    |
|                         |                   |                               |                |                                   |                     |                   |                                                                                   | EXXXXXXXXXXXXXXXXXXXXXXXXXXXXXXXXXXXXXX                                                                                                    |
|                         | inter FAM         |                               |                |                                   |                     | 14.000            |                                                                                   |                                                                                                    |
|                         | E1 UN             | We Target D Earcle D<br>N 1 3 | FAN            | 7 CRODIN (Celebric<br>35.00 34.81 | a) géicu) (géicu) - | N) [Tel 1] [Cutof | A (P)                                                                             | Analysis Date Text Report                                                                                                    |
|                         | E2 UNV<br>E3 UNV  | 01 2 3<br>01 3 3              | FAM<br>FAM     | 34.56 33.23<br>35.34 33.85        | -                   | 1 2               |                                                                                   | Data Set Data Set of Each Use >                                                                                                    |
|                         | E4 UNP            | N 4 5                         | FA14<br>FA14   | 32.72 5181<br>31.92 13.30         |                     | -                 |                                                                                   | Show Perfs.<br>2 CF Maked Data<br>2 Still Method Data                                                                                                    |
|                         | ES UN             | N 6 3<br>N 7 3                | FAM<br>RCIK    | 37.49 72.81<br>37.52 23.30        | -                   | - C - C -         |                                                                                   | Column<br>Well<br>Course hore                                                                                                    |
|                         | 12 UM             | N 8 3<br>N 9 3                | FICIK<br>FICIK | 32.12 32.71<br>33.03 32.91        | 2                   | 1 1               |                                                                                   | Ed sample for<br>Target D<br>L Target Karls                                                                                                    |
|                         | 1.4 UNP<br>ES UNP | N 10 3<br>N 11 3              | 81214<br>2624  | 31.92 23.44<br>31.27 31.15        |                     |                   |                                                                                   | Sergin I)                                                                                                    |
|                         |                   |                               |                |                                   |                     |                   |                                                                                   | 2 Rec                                                                                                    |
|                         | 15 04             | 3                             | ROK            |                                   |                     |                   |                                                                                   | Buowecance Last(Pase)                                                                                                    |
|                         | 18 04             | on 3                          | RCK            |                                   |                     |                   |                                                                                   | Ruovecence Let Rev)<br>Ruovecence Let<br>QCICP<br>CLAss/CP1                                                                                                    |
|                         | 18 04             |                               | PCR            |                                   |                     |                   |                                                                                   | Rumerce Let Rev)<br>Rumerce Let<br>Cost/h<br>Cost/h<br>CostCh<br>CostCh<br>CostCh                                                                                                    |
|                         | <u>- 18 UN</u>    | on 3                          | ROK            |                                   |                     |                   |                                                                                   | Browserse LastRee)     Rowserse LastRee     Course Course     Course     |
|                         | 18 04             | NI 3                          | RCK            |                                   |                     |                   |                                                                                   | Browserse LawBard     Browserse LawBard     Color     Color   |
|                         | 18 04             |                               | RCH            |                                   |                     |                   |                                                                                   | Conversion Leaf Rev()     Reversion Leaf Rev()     Reversion Leaf     Conversion     Conversion     Conver |
|                         | 14 04             | NI 3                          | FCIK           |                                   |                     |                   |                                                                                   | Revenue Land           Revenue Land           Stratter           Churgh           Churgh                                                                                                    |
|                         | 18 00             | NI 3                          | FCIK           |                                   |                     |                   |                                                                                   | Borescript Lattice           Reversition         Lattice           Reversition         Lattice           Reversition         Lattice           Reversition         Lattice           CaseDo         Lattice           CaseDo         Lattice           CaseDo         Lattice           CaseDo         Lattice           CaseDo         Lattice           CaseDo         Lattice           CaseDo         Lattice           CaseDo         Lattice                                                                                                    |
|                         | 28 00             | 2                             | BCK            |                                   |                     |                   |                                                                                   | Revenue Lat Plant           Revenue Lat Plant           Gray 221           Gray 221                                                                                                    |
|                         | 68 0.0            | 2                             | ROK            |                                   |                     |                   |                                                                                   | Numeros safilizas           Arganetas         Anganetas           Arganetas         Anganetas           Arganetas         Arganetas           Arganetas         Arganetas           Arganetas         Arganetas           Arganetas         Arganetas           Arganetas         Arganetas           Arganetas         Arganetas           Arganetas         Arganetas                                                                                                    |